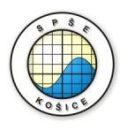

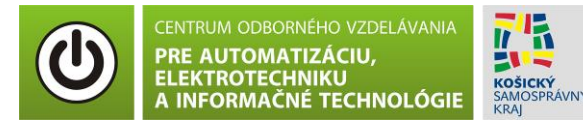

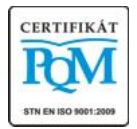

Stredná priemyselná škola elektrotechnická, Komenského 44, 040 01 Košice Študijné odbory: 2675 M Elektrotechnika 3918 M Technické lýceum 2695 Q Počítačové systémy

> **Rozvojové projekty v regionálnom školstve pre rok 2015** Projekt grafických systémov v odbornom vzdelávaní a príprave pre rok 2015

### **OVERENIE VA** CHARAKTERISTIKY POLOVODIČOVEJ DIÓDY – PRIAMY SMER

**CIEĽ HODINY :** Overiť VA charakteristiku polovodičovej diódy v priamom smere

MERANÝ OBJEKT: Polovodičová dióda (1N4001)

#### DANÁ ÚLOHA:

- 1. Nakreslite schému zapojenia pre meranie VA charakteristiky polovodičovej diódy v priamom smere v programe MULTISIM.
- 2. Na polovodičovej dióde (1N4001) odmerajte VA charakteristiku v priamom smere.
- 3. Graficko-matematickou metódou určte **statický odpor R**<sub>ss</sub> v dvoch rôznych miestach VA charakteristiky.
- 4. Graficko-matematickou metódou určte **dynamický odpor R\_d** v okolí napätia  $U_F=1V$  (-0,5V, +0,5V).
- 5. Spracujte protokol podľa vzoru..

#### SCHÉMA ZAPOJENIA MERACIEHO OBVODU:

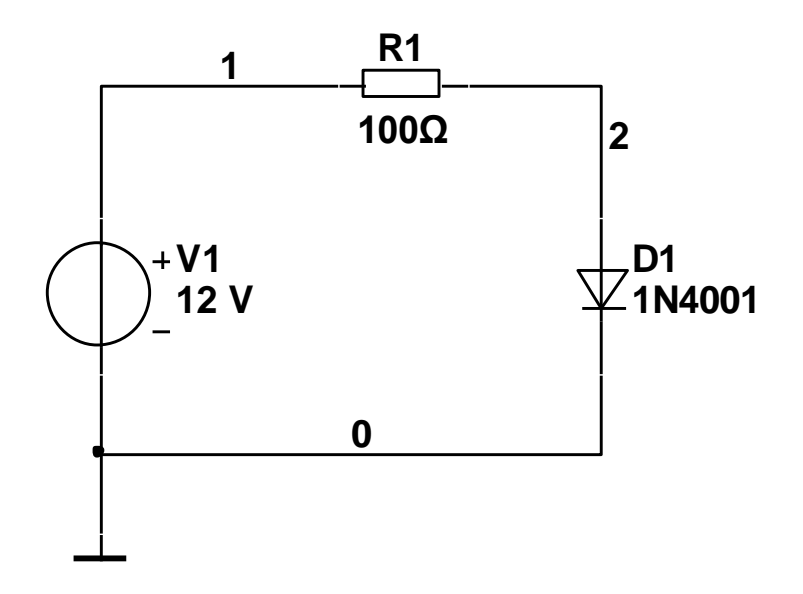

#### **POSTUP PRI MERANÍ :**

Autor: Ing. Milan Schvarzbacher F 71/2013, Vydanie 4.

- 1. Nakreslite schému zapojenia v programe MULTISIM podľa predlohy (schéma zapojenia meracieho obvodu).
- 2. VA charakteristiku overte pomocou analýzy "DC Sweep Analysis".

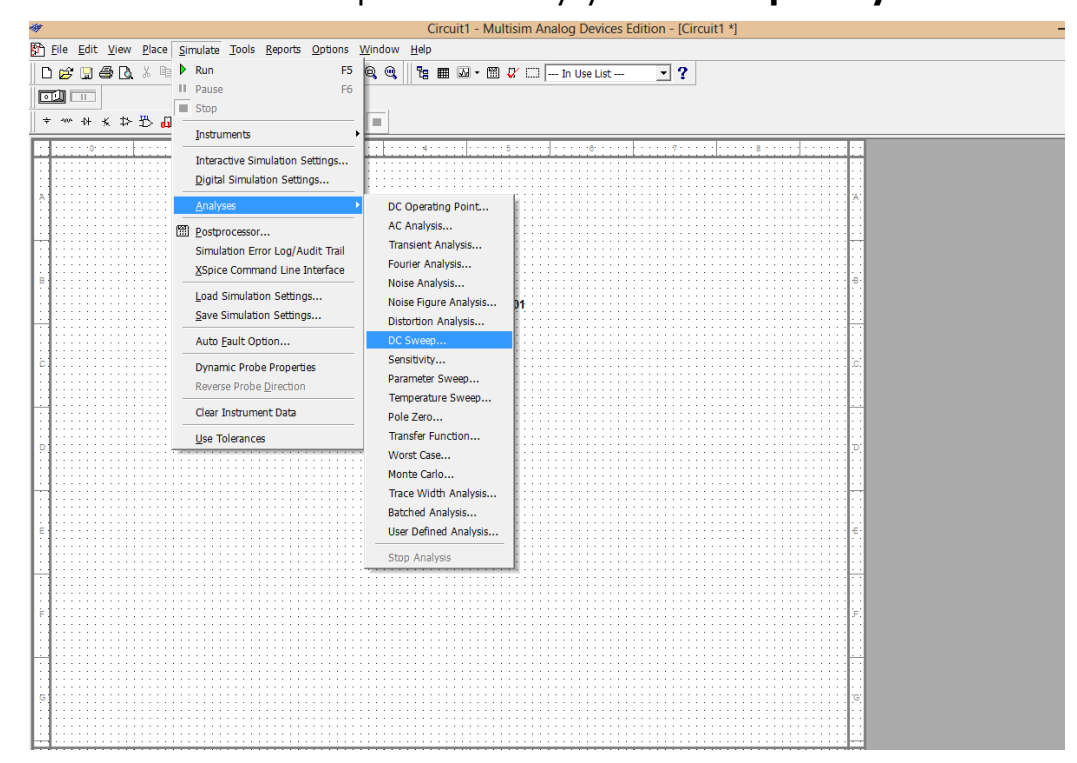

3. Nastavte parametre analýzy "DC Sweep Analysis" podľa obrázkov.

| 001 V |               |                                   |
|-------|---------------|-----------------------------------|
|       |               |                                   |
|       |               | Use source 2                      |
| T     | Change Filter |                                   |
| v     |               |                                   |
| v     |               |                                   |
| 5 V   |               |                                   |
|       |               |                                   |
|       |               |                                   |
|       | v<br>v<br>5 v | Change Filter<br>V<br>V<br>5<br>V |

| 47                                                                                                    | DC Sweep Analysis                                                                                         |                                                                                                    |                                                                                  |
|----------------------------------------------------------------------------------------------------|----------------------------------------------------------------------------------------------------|----------------------------------------------------------------------------------------------------|----------------------------------------------------------------------------------|
| Analysis Parameters Output Ar                                                                                                    | nalysis Options   Summary                                                                                 |                                                                                                    | 1                                                                                |
| Variables in circuit                                                                                                    | 7                                                                                                    | Selected variables fo                                                                                                    | r analysis                                                                       |
| All variables                                                                                                    | -                                                                                                    | All variables                                                                                                    | <u> </u>                                                                         |
| I(v1)<br>V(1)                                                                                                    |                                                                                                    |                                                                                                    |                                                                                  |
| V(2)                                                                                                    |                                                                                                    |                                                                                                    |                                                                                  |
| Ad                                                                                                    | d device/model param                                                                                      | neter                                                                                                    |                                                                                  |
| arameter Type                                                                                                    | Device Type Diode                                                                                         | -                                                                                                    | ОК                                                                               |
| Deules Deventes                                                                                                    | Name dd1                                                                                                  | •                                                                                                    | Cancel                                                                           |
|                                                                                                    | Parameter                                                                                                 |                                                                                                    | I                                                                                |
|                                                                                                    |                                                                                                    | <b>_</b> _                                                                                                    | 1                                                                                |
| Description Diod                                                                                                    | e current                                                                                                 |                                                                                                    |                                                                                  |
|                                                                                                    |                                                                                                    |                                                                                                    |                                                                                  |
| More Options                                                                                                    |                                                                                                    | how all davice process                                                                                                   | ters at and                                                                      |
| Add device/model parameter                                                                                                    | er   V S                                                                                                  | of simulation in the au                                                                                                  | lit trail                                                                        |
| Delete selected variable                                                                                                    |                                                                                                    | Coloct variables to a                                                                                                    | 1                                                                                |
|                                                                                                    |                                                                                                    | Select variables to s                                                                                                    | ave                                                                              |
|                                                                                                    |                                                                                                    |                                                                                                    |                                                                                  |
| Simula                                                                                                    | te OK                                                                                                    | Cancel                                                                                                    | Help                                                                             |
|                                                                                                    |                                                                                                    |                                                                                                    |                                                                                  |
|                                                                                                    |                                                                                                    |                                                                                                    |                                                                                  |
|                                                                                                    |                                                                                                    |                                                                                                    |                                                                                  |
|                                                                                                    |                                                                                                    |                                                                                                    |                                                                                  |
| ········                                                                                                    | DC Sweep Analysis                                                                                         | · · · · · · · · · · · · · · · ·                                                                                          | ·····                                                                            |
|                                                                                                    | DC Sweep Analysis                                                                                         |                                                                                                    |                                                                                  |
| nalysis Parameters Output Ana                                                                                                    | DC Sweep Analysis                                                                                         | · · · · · · · · · · · · · · · · · ·                                                                                      |                                                                                  |
| nalysis Parameters Output Ana<br>Variables in circuit                                                                                                    | DC Sweep Analysis                                                                                         | Selected variables                                                                                                    | s for analysis                                                                   |
| nalysis Parameters Output Ana<br>Variables in circuit<br>Device/Model Parameters                                                                                                    | DC Sweep Analysis                                                                                         | Selected variables                                                                                                    | s for analysis                                                                   |
| nalysis Parameters Output Ana<br>Variables in circuit<br>Device/Model Parameters 🗨                                                                                                    | DC Sweep Analysis                                                                                         | Selected variables<br>All variables<br>[I(d1[id])                                                                        | s for analysis                                                                   |
| nalysis Parameters Output Ana<br>Variables in circuit<br>Device/Model Parameters 💌                                                                                                    | DC Sweep Analysis                                                                                         | Selected variables<br>All variables<br>I(d1[id])                                                                         | s for analysis                                                                   |
| nalysis Parameters Output Ana<br>Variables in circuit<br>Device/Model Parameters 👤                                                                                                    | DC Sweep Analysis                                                                                         | Selected variables<br>All variables<br>I(d1[id])                                                                         | s for analysis                                                                   |
| nalysis Parameters Output Ana<br>Variables in circuit<br>Device/Model Parameters 👤                                                                                                    | DC Sweep Analysis                                                                                         | Selected variables<br>All variables<br>I(d1[id])                                                                         | s for analysis                                                                   |
| nalysis Parameters Output Ana<br>Variables in circuit<br>Device/Model Parameters 👤                                                                                                    | DC Sweep Analysis alysis Options   Summary   >                                                            | Selected variables<br>All variables<br>I(d1[id])                                                                         | s for analysis                                                                   |
| nalysis Parameters Output Ana<br>Variables in circuit<br>Device/Model Parameters 👤                                                                                                    | DC Sweep Analysis alysis Options Summary Add                                                              | Selected variables<br>All variables<br>I(d1[id])                                                                         | s for analysis                                                                   |
| nalysis Parameters Output Ana<br>Variables in circuit<br>Device/Model Parameters 💽                                                                                                    | DC Sweep Analysis<br>alysis Options Summary<br>> Add ><br>< Remove <                                      | Selected variables<br>All variables<br>I(d1[id])                                                                         | s for analysis                                                                   |
| halysis Parameters Output Ana<br>Variables in circuit<br>Device/Model Parameters 💽                                                                                                    | DC Sweep Analysis<br>slysis Options   Summary  <br>Add ><br>< Remove <                                    | Selected variables<br>All variables<br>I(d1[id])                                                                         | s for analysis                                                                   |
| nalysis Parameters Output Ana<br>Variables in circuit<br>Device/Model Parameters 💽                                                                                                    | DC Sweep Analysis<br>slysis Options Summary<br>Add ><br>C Remove<br>Edit Expression                       | Selected variables<br>All variables<br>I(d1[id])                                                                         | s for analysis                                                                   |
| nalysis Parameters Output Ana<br>Variables in circuit<br>Device/Model Parameters                                                                                                    | DC Sweep Analysis  lysis Options Summary  Add Add CRemove Cdit Expression  Add Expression                 | Selected variables<br>All variables<br>I(d1[id])                                                                         | s for analysis                                                                   |
| nalysis Parameters Output Ana<br>Variables in circuit<br>Device/Model Parameters                                                                                                    | DC Sweep Analysis<br>slysis Options Summary<br>Add ><br>Add ><br>Edit Expression<br>Add Expression        | Selected variables<br>All variables<br>I(d1[id])<br>Filter selected                                                      | s for analysis<br>variables                                                      |
| nalysis Parameters Output Ana<br>Variables in circuit<br>Device/Model Parameters                                                                                                    | DC Sweep Analysis<br>alysis Options Summary<br>> Add ><br>< Remove <<br>Edit Expression<br>Add Expression | Selected variables<br>All variables<br>I(d1[id])<br>Filter selected                                                      | s for analysis<br>variables                                                      |
| Analysis Parameters Output Ana<br>Variables in circuit<br>Device/Model Parameters<br>Filter Unselected Variables                                                                            | DC Sweep Analysis<br>alysis Options Summary<br>> Add ><br>< Remove <<br>Edit Expression<br>Add Expression | Selected variables All variables I(d1[id]) Filter selected                                                               | s for analysis                                                                   |
| Add device/model parameters                                                                                                    | DC Sweep Analysis alysis Options Summary > Add > < Remove < Edit Expression Add Expression                | Selected variables All variables I(d1[id]) Filter selected Show all device par of simulation in the                      | s for analysis                                                                   |
| Add device/model parameters                                                                                                    | DC Sweep Analysis alysis Options Summary > Add > < Remove < Edit Expression Add Expression                | Selected variables All variables I(d1[id]) Filter selected Show all device par of simulation in the                      | s for analysis                                                                   |
| Analysis Parameters Output Ana<br>Variables in circuit<br>Device/Model Parameters<br>Filter Unselected Variables<br>More Options<br>Add device/model parameter.<br>Delete selected variable | DC Sweep Analysis alysis Options Summary Add Add CRemove Cdit Expression Add Expression                   | Selected variables All variables I(d1[id]) IGENTIFY Selected Show all device par of simulation in the Select variables i | s for analysis  s for analysis  s d variables ameters at end audit trail to save |
| Analysis Parameters Output Ana<br>Variables in circuit<br>Device/Model Parameters<br>Filter Unselected Variables<br>More Options<br>Add device/model parameter<br>Delete selected variable  | DC Sweep Analysis  lysis Options Summary  Add  Remove  Edit Expression  Add Expression                    | Selected variables All variables I(d1[id]) Filter selected Show all device par of simulation in the Select variables     | s for analysis  s for analysis  d variables  ameters at end audit trail to save  |
| Analysis Parameters Output Ana<br>Variables in circuit<br>Device/Model Parameters<br>Filter Unselected Variables<br>More Options<br>Add device/model parameter<br>Delete selected variable  | DC Sweep Analysis  lysis Options Summary  Add  Add  CRemove  Cdit Expression  Add Expression              | Selected variables All variables I(d1[id]) Filter selected Show all device par of simulation in the Select variables 1   | s for analysis  s for analysis  variables  ameters at end audit trail to save    |

- 4. Stlačte tlačítko "Simulate"
- 5. V grafe upravte ("Graf properties"):
  - a. názov grafu,
  - b. názvy ôs X a Y,
  - c. rozsah ôs (x os nastavte v logaritmickej mierke v rozsahu 100nV 10V),
  - d. mriežku,
  - e. hrúbku VA charakteristiky.
- 6. Pomocou kurzorov ("Show/Hide cursors") určte **statický odpor R**<sub>ss</sub> v dvoch rôznych miestach VA charakteristiky.
- 6. Pomocou kurzorov ("Show/Hide cursors") určte **dynamický odpor R**<sub>d</sub> v okolí napätia  $U_F=1V$  (-0,5V, +0,5V).

7. Exportujte údaje z grafu do programu Excel "**Tools - Export to Excel**" a upravte tabul'ku aby ste dokázali vykresliť charakteristiku (aspoň 15 hodnôt).

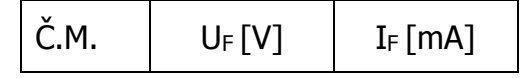

### 8. Spracujte protokol podľa vzoru.

- a. Do protokolu vložte schému zapojenia z MULTISIM-u, "PrtScr" grafov, tabuľky z Excelu, vypočítané parametre R<sub>SS</sub> a R<sub>d</sub>.
- b. Overenie vyhodnoťte.

# **VZOR PROTOKOLU**

(vymazať v originálnej verzii)

Meno a priezvisko:

Trieda:

## **OVERENIE VA CHARAKTERISTIKY POLOVODIČOVEJ DIÓDY – PRIAMY SMER**

MERANÝ OBJEKT: Polovodičová dióda (1N4001)

### DANÁ ÚLOHA:

- 1. Nakreslite schému zapojenia pre meranie VA charakteristiky polovodičovej diódy v priamom smere v programe MULTISIM.
- 2. Na polovodičovej dióde (1N4001) odmerajte VA charakteristiku v priamom smere.
- 3. Graficko-matematickou metódou určte **statický odpor R**<sub>ss</sub> v dvoch rôznych miestach VA charakteristiky.
- 4. Graficko-matematickou metódou určte **dynamický odpor R\_d** v okolí napätia  $U_F=1V$  (-0,5V, +0,5V).
- 5. Overenie vyhodnoťte.

SCHÉMA ZAPOJENIA MERACIEHO OBVODU: sem vložte nakreslenú schému v MULTISIM-e

**TABUĽKY :** *sem vložte upravené tabuľky z Excel-u* 

Tabuľka nameraných hodnôt pre určenie VA charakteristiky polovodičovej diódy 1N4001 v priamom smere

VZOROVÝ VÝPOČET : sem vložte výpočet podľa zadania

Statický odpor Rss:

$$R_{ss} = \frac{U_F}{I_F} \ [\Omega]$$

Výsledný dynamický odpor R<sub>d</sub>:

$$R_{d} = \frac{\Delta U_{F}}{\Delta I_{F}} = \frac{U_{F \max} - U_{F \min}}{I_{F \max} - I_{F \min}} \quad [\Omega]$$

GRAFY: sem vložte PrtScr grafov z MULTISIM-u

VYHODNOTENIE: sem napíšte vyhodnotenie (porovnanie Vášho overenia s teoretickými vedomosťami)